Uputstvo za kreiranje Autodesk naloga i preuzimanje programa AutoCAD 2025 namenjeno studentima Saobraćajnog fakulteta

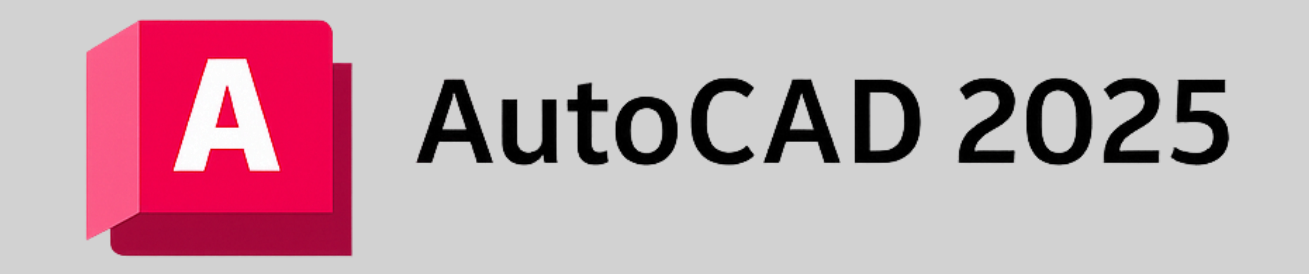

## Koraci za aktivaciju naloga AutoCAD 2025 programa

## Korak 1: Kreiranje Autodesk naloga

Link za pristup: <u>https://accounts.autodesk.com/register</u>

Prateći dati primer, kreirajte nalog sa Vašim ličnim podacima (ime, prezime, email, password...).

Nakon unosa podataka, potrebno je kliknuti na dugme **Create account**, čime se sprovodi kreiranje Autodesk naloga.

| First name                                                                                                    | Last name                                       |  |  |  |  |
|----------------------------------------------------------------------------------------------------|-------------------------------------------------|--|--|--|--|
|                                                                                                    |                                                 |  |  |  |  |
| Marko                                                                                                    | Marković                                        |  |  |  |  |
| Email                                                                                                    |                                                 |  |  |  |  |
| spvm25@gmail.com                                                                                               | v                                               |  |  |  |  |
| Confirm email                                                                                                  |                                                 |  |  |  |  |
| spvm25@gmail.com                                                                                               | v                                               |  |  |  |  |
| Password                                                                                                    |                                                 |  |  |  |  |
|                                                                                                    |                                                 |  |  |  |  |
|                                                                                                    |                                                 |  |  |  |  |
| <ul> <li>I agree to the <u>Autodesk Te</u><br/>the <u>Privacy Statement</u>.</li> </ul>                        | erms of Use and acknowledge                     |  |  |  |  |
| I agree to the <u>Autodesk Te</u><br>the <u>Privacy Statement</u> .           Create           Already have an | account<br>account<br>n account? <u>Sign in</u> |  |  |  |  |

Learn more

## Korak 2: Verifikacija (potvrda) naloga

Proverite svoj Email nalog i pronađite poruku od kompanije Autodesk.

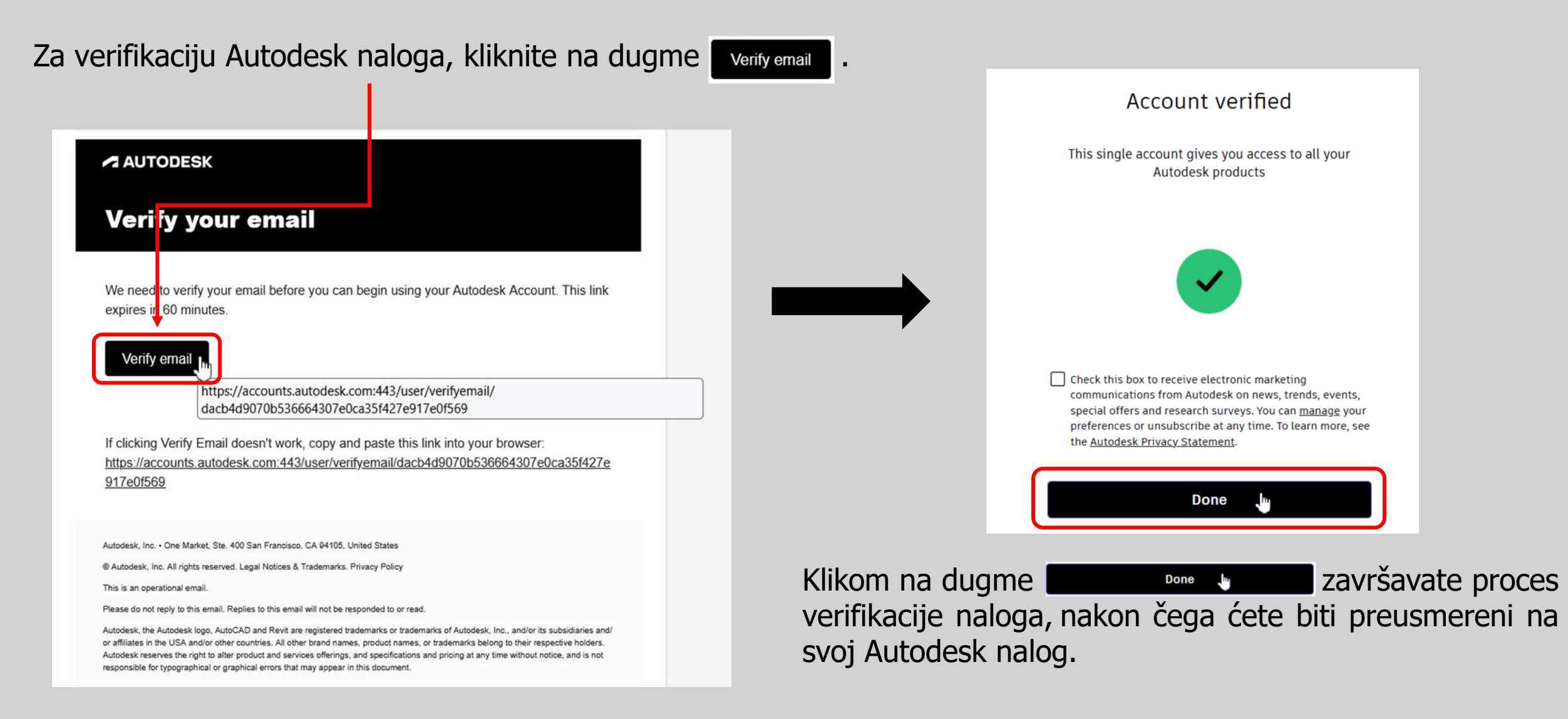

## Korak 3: Pristup Autodesk softveru za studente i edukatore

Link za pristup: https://www.autodesk.com/education/edusoftware/overview?sorting=featured&page=1&filters=individual

| AUTODESK Q                                                                                                    |                                                                                                    |                                                                                                    | 75 🖶 us 🧒                                                                                                    |                                                                                                    |
|----------------------------------------------------------------------------------------------------|----------------------------------------------------------------------------------------------------|----------------------------------------------------------------------------------------------------|----------------------------------------------------------------------------------------------------|----------------------------------------------------------------------------------------------------|
| Products - Support - Learn - Community                                                                                                    | <ul> <li>Education</li> </ul>                                                                                          |                                                                                                    |                                                                                                    | Izzberite uchvireni proizvod AutoCAD klikom na                                                                                                    |
| Education Products - Students Edu                                                                                                    | icators 🤟 Administrators Get Help                                                                                      |                                                                                                    |                                                                                                    |                                                                                                    |
|                                                                                                    |                                                                                                    |                                                                                                    |                                                                                                    | dugme select                                                                                                    |
| Autodesk software acc<br>educators<br>We offer students, educators, and educational in                                                                                                    | cess for students and                                                                                                  | products                                                                                                    | ⊕ Education eligibility terms                                                                                                   |                                                                                                    |
| and services. Once eligibility is confirmed, you'll i<br>remain eligible. Select a product to start confirmi                                                                                                    | have access for one year, renewable as long as<br>ing eligibility.                                                     | you                                                                                                    |                                                                                                    | Odabirom AutoCAD proizvoda, bićete usmereni na                                                                                                    |
| See our step-by-step guides to help with educati                                                                                                    | ional software access for <u>students</u> , <u>educators</u> , a                                                       | ind <u>IT administrators</u> .                                                                                                    |                                                                                                    | novi prozor ,,Sign up for Autodesk educational access"                                                                                                    |
| All industries A Architecture, En Architecture, En Arc | ngineering & Construction 🛛 🕱 Product D                                                                                | esign & Manufacturing 🛛 📦 Media & Enter                                                                                             | rtainment                                                                                                    | u okviru kojeg je potrebno odabrati Student                                                                                                    |
| All products                                                                                                    |                                                                                                    |                                                                                                    |                                                                                                    | subscription plan klikom na dugme                                                                                                    |
| Sort Featured Alphabetical                                                                                                    |                                                                                                    |                                                                                                    |                                                                                                    |                                                                                                    |
| Tinkercad                                                                                                    | Fusion                                                                                                    | Revit                                                                                                    | Invent v                                                                                                    | Education Products v Students Educators v Administrators Get Help                                                                                          |
| Simple 3D design and 3D printing app                                                                                                    | Cloud-based product design software for<br>manufacturing, 3D modeling, electronics,<br>simulation, and data management | Plan, design, construct, and manage<br>buildings with powerful tools for Building<br>Information Modeling.                          | Powerful prod ct design and engineering<br>tools for 30 m chanical design, simulation,<br>visualization and documentation       | Sign up for Autodesk educational access                                                                                                    |
| Select                                                                                                    | Select                                                                                                    | Select                                                                                                    | Select                                                                                                    | AutoCAD Subscription plans Select the plan that represents your educational role.                                                                          |
| AutoCAD                                                                                                    | AutoCAD for Mac                                                                                                    | AutoCAD Web                                                                                                    | Autodesk Forma                                                                                                    | Student                                                                                                    |
| Software for 2D and 3D CAD. Subscription<br>includes AutoCAD, specialized toolsets, and<br>apps.                                                                                                    | Software for 2D and 3D CAD                                                                                             | Draft, annotate, and add field data to your<br>drawings online via your web browser or<br>mobile device. Access and edit DWG files, | Cloud software that offers powerful, easy-<br>to-use, A1-powered tools for pre-design<br>and schematid design. Making the right | 1 named-user seat     250 named-user seats     Invite an entire class, invite individual students, c use a seat for personal exploration     sign-on (S50) |
|                                                                                                    |                                                                                                    | on designs.                                                                                                    | been easier.                                                                                                    | Network or multi-seat license offers                                                                                                    |
| Select                                                                                                    | Select                                                                                                    | Select                                                                                                    | Select                                                                                                    |                                                                                                    |

Nakon odabira **Student** subscription plan-a, u natavku je potrebno odabrati ulogu studenta, uneti datum rođenja i potvrditi klikom na dugme continue.

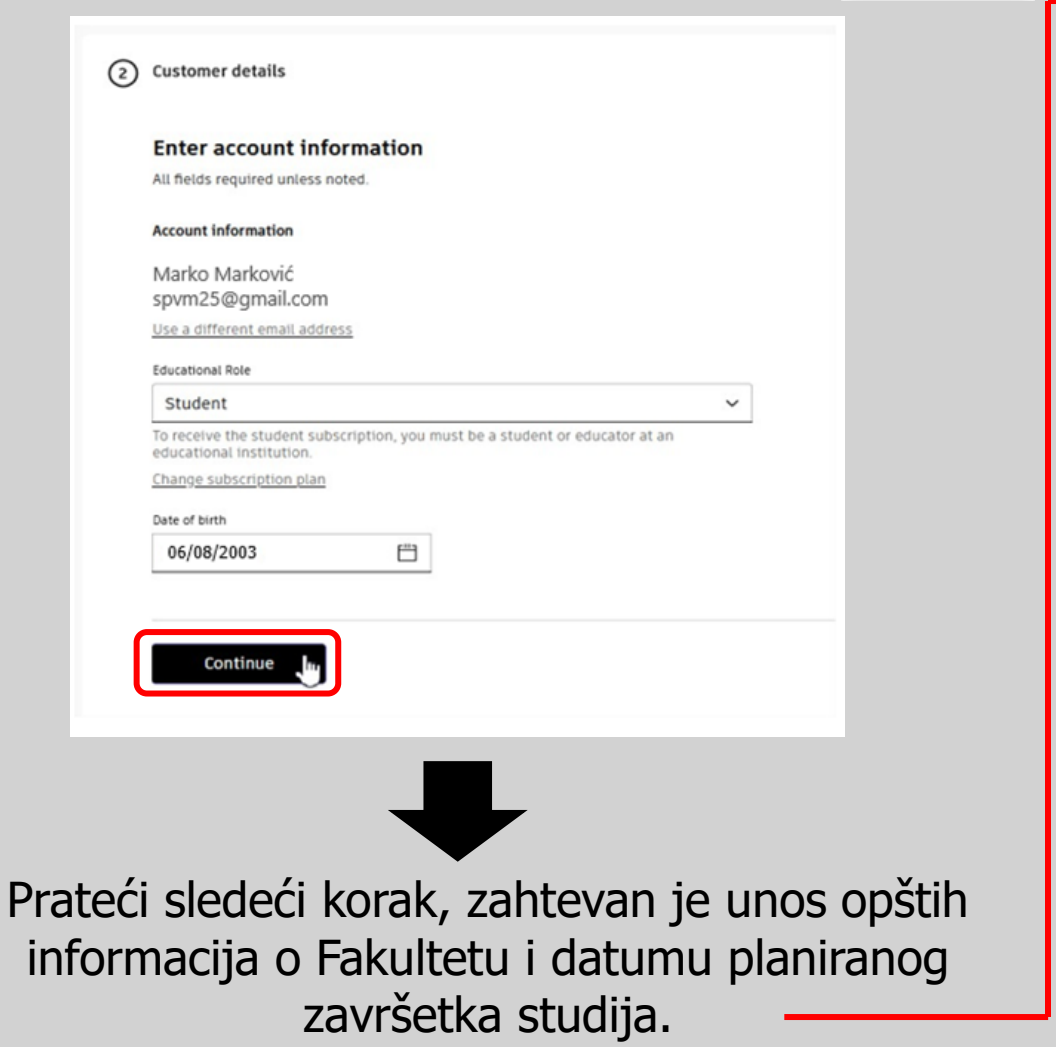

| 3 | Educational | institution |
|---|-------------|-------------|
|---|-------------|-------------|

#### Add school information

Make sure the details you enter match the identification provided by your school. You won't be able to edit this information after you click Continue. All fields required unless noted.

| School address | Sch | lool | add | ress |
|----------------|-----|------|-----|------|
|----------------|-----|------|-----|------|

| Country                       |             |
|-------------------------------|-------------|
| Serbia                        |             |
| Address                       |             |
| Vovode Stepe 305              |             |
| Add address line 2 (optional) |             |
| City                          | Postal code |
| Belgrade                      | 11010       |

| School | into | rmat | ion |
|--------|------|------|-----|
| 301000 |      |      |     |

Name of educational institution

| stitution type            |  |
|---------------------------|--|
| University/Post-Secondary |  |

Универзитет у Београду Саобра

| thool website     |                 |
|-------------------|-----------------|
| https://www.sf.bg | ac.rs/index.phj |

Enrollment information

Braduation date
10/2026

This information is accurate and matches the identification provided by my school.

e

Continue

Zbog kasnijeg povezivanja, naziv Fakulteta je potrebno uneti na sledeći način:

| Универзитет у                         | Београду Саобра |
|---------------------------------------|-----------------|
| Универзитет у                         | Београлу        |
| · · · · · · · · · · · · · · · · · · · | Deorpony        |
| Саобраћајни ф                         | акултет         |

# U narednom koraku, prilaganjem dokumentovanog dokaza, potrebno je potvrditi status (ulogu) studenta.

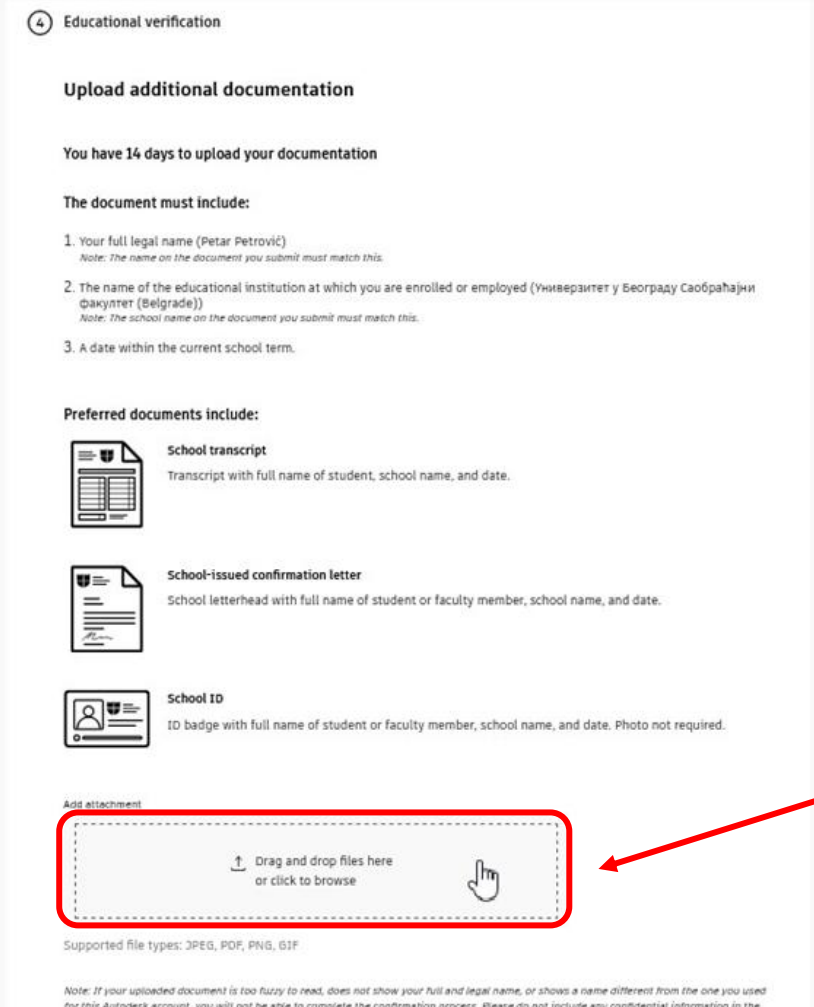

Note: In poor appondent uncomment is not negatively for their owner poor must margan manny, or anyong a name environment in non-new poor appondent of this Autodesk account, you will not be asis to complete the confirmation process. Please do not include any confidential information in the document you upload, such as social security numbers or banking details. Please ensure any sensitive information is blacked out before you upload, such as social security numbers or banking details. Please ensure any sensitive information is blacked out before you upload your document.

Identity services powered by Sheer10 FAD:

U predviđeno polje (**Add attachment**), potrebno je priložiti sliku prve strane Vašeg indeksa (stranica na kojoj piše СТУДЕНТСКА КЊИЖИЦА ИНДЕКС, sa podacima i nazivom Fakulteta), u nekom od navedenih formata (JPEG, PDF, PNG, GIF).

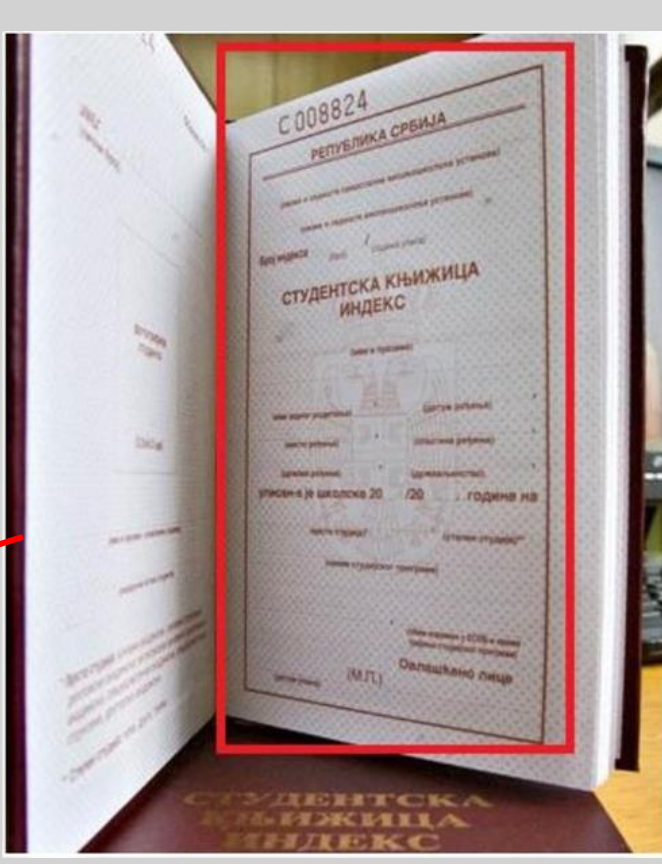

Pored indeksa, možete priložiti i bilo koji dokument (studentska knjižica, ŠV obrazac,...) koji pokazuje Vaš status studenta i sadrži informacije o Fakultetu studiranja.

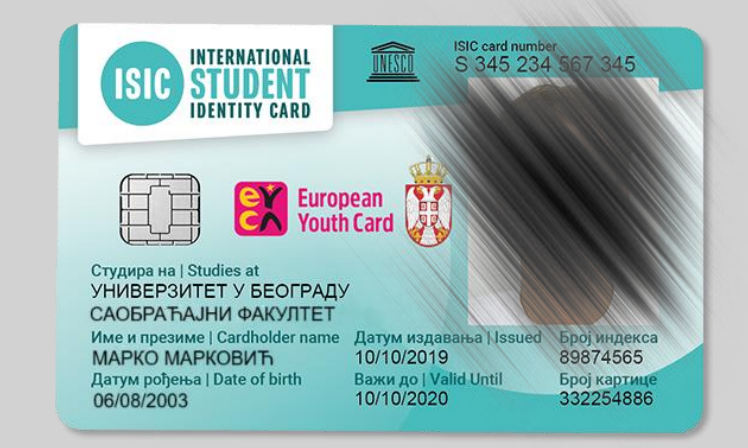

### Po završetku, potrebno je kliknuti na dugme

Continue

Ukoliko ste uspešno uneli sve podatke, otvoriće se prozor sa sumiranim i sažetim prikazom Vašeg studentskog upisa (pretplate), pri čemu je za završetak potrebno kliknuti na dugme submit

| • | Product details                                           |               | Subscription summary |   |
|---|-----------------------------------------------------------|---------------|----------------------|---|
|   | AutoCAD                                                   | Quantity<br>1 | Student subscription | - |
|   |                                                           |               |                      |   |
| • | Customer details                                          |               |                      |   |
|   | Marko Marković<br>spvm25@gmail.com<br>Student<br>6/8/2003 |               |                      |   |
| • | Educational institution                                   |               |                      |   |
|   | Универзитет у Београду Саобраћајни факултет (Belgrade)    |               |                      |   |
|   | Vovode Stepe 305<br>Belgrade, 11010<br>Serbia             |               |                      |   |
|   | University/Post-Secondary                                 |               |                      |   |
|   | 10/2026                                                   |               |                      |   |
|   |                                                           |               |                      |   |
| • | Educational verification                                  |               |                      |   |
|   | Doc1.pdf uploaded                                         |               |                      |   |
|   |                                                           |               |                      |   |

Nakon dobijanja potvrdnog odgovora (u roku od 48h, a često i neposredno nakon podnošenja zahteva), možete preuzeti program AutoCAD 2025.

## Preuzimanje/instaliranje AutoCAD 2025 programa

Link za pristup: <u>https://manage.autodesk.com/products/all</u>

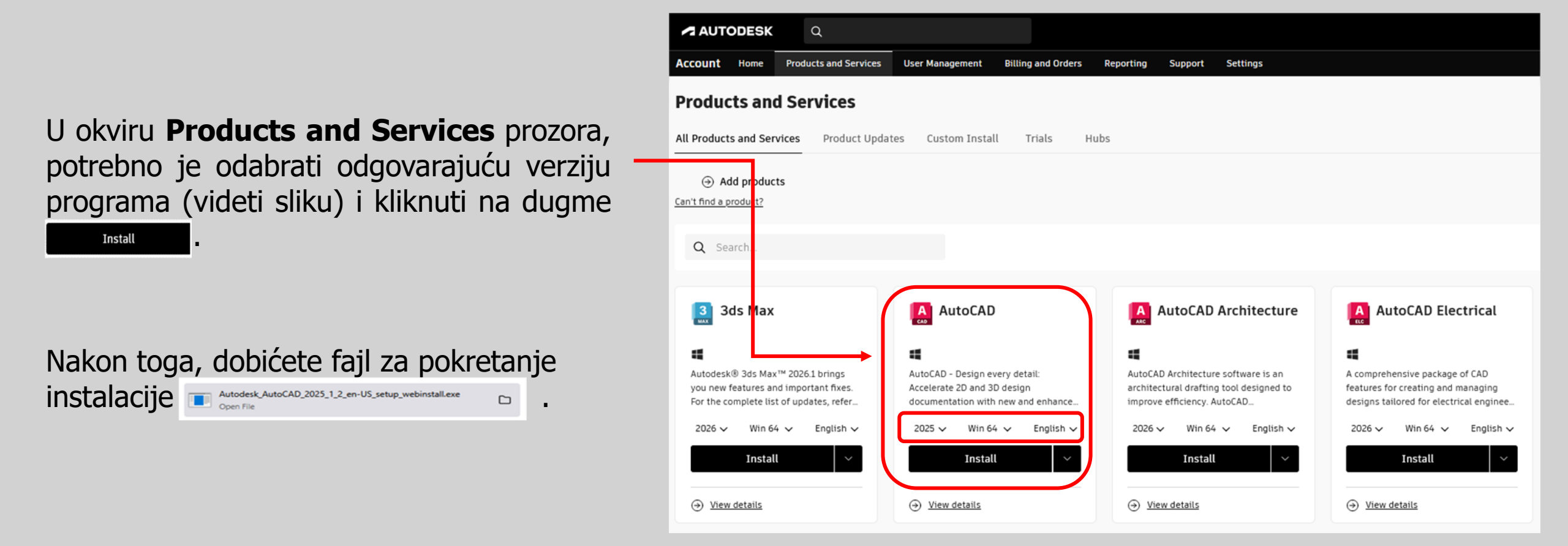

Pokretanjem instalacije putem ovog fajla započinje se proces instalacije programa AutoCAD 2025, koji treba realizovati po uobičajenoj proceduri. Nakon završetka instalacije, prilikom pokretanja programa, potrebno je izvršiti prijavu u okviru samog programa, korišćenjem prethodno kreiranog Autodesk naloga.